Нүүр хуудас дахь "Бидний тухай" гэсэн menu дотор "Бүтэц зохион байгуулалт" гэсэн шинэ дэд цэс үүсгэх заавар

1. Pages → add new гээд шинэ хуудас үүсгэнэ.

| 🔅 Сайтын тохиргоо        | WordPress 6.2.2 is available! <u>Please update now</u> . An automated WordPress update has failed to complete - <u>please attempt the update again now</u> . |             |                                    |  |  |
|--------------------------|----------------------------------------------------------------------------------------------------|-------------|------------------------------------|--|--|
| Dashboard                | Pages Add New                                                                                                    |             |                                    |  |  |
| A Posts                  | Hold Would you like to receive automatic updates and unlock premium support? Please <u>activate your copy</u> of WPEAkery Page Builder.                      |             |                                    |  |  |
| 🖓 Media                  |                                                                                                    |             | Search Pager                       |  |  |
| Pages                    | All (14)   Mine (12)   Published (13)   Draft (1)   Trach (1)                                                                                                |             | Search Pages                       |  |  |
| All Pages                | Bulk actions V Appy All dates V Filter                                                                                                    |             | 14 items                           |  |  |
| Add New                  | Title                                                                                                    | Author      | Date                               |  |  |
| U Events                 | Events                                                                                                    | ovorkhangai | Published<br>2022/09/12 at 8:29 am |  |  |
| 📰 Уран бүтээлчид         |                                                                                                    |             |                                    |  |  |
| 📰 Хетелберүүд            | Categories                                                                                                    | ovorknangal | 2022/09/12 at 8:29 am              |  |  |
| Content Block            | - Locations                                                                                                    | ovorkhangai | Published                          |  |  |
| Пайлан, мэдээлэл         |                                                                                                    |             | 2022/09/12 at 8:29 am              |  |  |
| Туууль эрх зүй           | My Bookings                                                                                                    | ovorkhangai | Published                          |  |  |
| Ш Сан хөмрөг             |                                                                                                    |             | 2022/09/12 at 8:29 am              |  |  |
| <u>ш</u> Үзүүлэн         | - Tags                                                                                                    | ovorkhangai | Published<br>2022/09/12 at 8:29 am |  |  |
| Appearance               | Britage Belley - Death Britage Belley Bare                                                                                                    | quarkhangai | Last Modified                      |  |  |
| 🖆 Plugins 🔕              |                                                                                                    | oronangar   | 2022/09/12 at 8:28 am              |  |  |
| 👗 Users                  | Sample Page                                                                                                    | ovorkhangai | Published                          |  |  |
| 🖋 Tools                  |                                                                                                    |             | 2022/09/12 at 8:28 am              |  |  |
| WPBakery Page<br>Builder | ccpcM                                                                                                    | ovorkhangai | Published<br>2022/09/12 at 8:44 am |  |  |
| Settings                 | - testing                                                                                                    | editor      | Published                          |  |  |
| E Custom Fields          |                                                                                                    |             | 2023/05/22 at 1:12 pm              |  |  |
| Voast SEO                | 🗌 — Бидний тухай                                                                                                    | ovorkhangai | Published<br>2022/09/12 at 8:46 am |  |  |
| Collapse menu            | 🖸 —— Алсын хараа                                                                                                    | ovorkhangai | Published                          |  |  |

2. Бүтэц зохион байгуулалтын шинэ (1) хуудсыг доор үүсгэж байна. Ингэхдээ parent page (2) дээр Бидний тухай гэсэн хуудсыг сонгоно. Body хэсэгт (3) агуулгыг бичиж publish (4) дээр дарна.

| 🔅 Сайтын тохиргоо                                     | WordPress 5.2.2 is available! Please update now. An automated WordPress update has failed to complete - please attempt the update again now. |                                                                          |
|-------------------------------------------------------|----------------------------------------------------------------------------------------------------|--------------------------------------------------------------------------|
| 2 Dashboard                                           | Add New Page                                                                                                    |                                                                          |
| ✤ Posts ♀1 Media                                      | Holal Would you like to receive automatic updates and unlock premium support? Please activate your copy of WPBakery Page Builder.            | ۵                                                                        |
| 📮 Pages                                               | Бүтэц зохион байгуулалт 1                                                                                                    | Publish ^ V *                                                            |
| All Pages<br>Add New                                  | Permalink: <u>http://ov.moc.gov.mn/forsu-aauson-Saairyyaa.nt/</u> 661                                                                        | Save Draft Preview                                                       |
| 📛 Events                                              | Backend Editor     Frontend Editor                                                                                                    | Status: Draft Edit                                                       |
| III Уран бүтээлчид                                    | Pg Add Media         Visual         Text                                                                                                    | Publish immediately Edit                                                 |
| Content Block                                         | File * Edit * View * Insert * Format * Tools * Table *                                                                                       | Connect Yoast SEO with Zapier to<br>instantly share your published posts |
| Пайлан, мэдээлэл                                      | Georgia ▼ D# ▼ 標 彰 @ ② Ω 蓝 <u>A</u> ▼ Ⅲ ▼ ❷                                                                                                  | Facebook and more. 4                                                     |
| <ul> <li>тууль эрх зүй</li> <li>Сан хөмрөг</li> </ul> | рутац вохнон байгуулалтыг энд оруулија.                                                                                                    | Copy to a new draft<br>Move to Trash Publish                             |
| <u> </u>                                              |                                                                                                    | Page Attributes                                                          |
| Appearance                                            |                                                                                                    | Parent                                                                   |
| 🛓 Users                                               |                                                                                                    | Бидний тухай 🗸 2                                                         |
| 🖋 Tools                                               |                                                                                                    | Template Default template                                                |
| WPBakery Page<br>Builder                              |                                                                                                    | Order                                                                    |
| Settings                                              | Word count 5 Draft saved at 24029 pm.                                                                                                    | 0<br>Need help? Lise the Help tab above the                              |
| 🕅 Yoast SEO                                           | Yoast SEO A V A                                                                                                    | screen title.                                                            |

3. Appearance (1)→ Menu (2) гэж ороод дээр үүсгэсэн бүтэц зохион байгуулалт (3) гэсэн хуудсыг сонгож Add to menu дээр дарна (4).

|        | 🏟 Сайтын тохиргоо  | WordPress 6.2.2 is available! Please update n   | An automated WordPress update has failed to complete - <u>please attempt the update again now</u> .                            |      |  |  |
|--------|--------------------|-------------------------------------------------|----------------------------------------------------------------------------------------------------|------|--|--|
|        | 2 Dashboard        | Menus Manage with Live Preview                  |                                                                                                    |      |  |  |
|        | 📌 Posts            | Hola! Would you like to receive automatic updat | s and unlock premium support? Please activate your copy of WPBakery Page Builder.                                              | 0    |  |  |
|        | 9] Media           | ·                                               |                                                                                                    |      |  |  |
|        | Pages              | Edit Menus Manage Locations                     |                                                                                                    |      |  |  |
|        | Units              |                                                 |                                                                                                    |      |  |  |
|        | Уран оүтээлчид     | Select a menu to edit: Main Menu (Main Men      | Select or <u>create a new menu</u> . Do not forget to save your changest                                                       |      |  |  |
|        | Content Block      |                                                 |                                                                                                    |      |  |  |
|        | 🏦 Тайлан, мэдээлэл | Add menu items                                  | Menu structure                                                                                                    |      |  |  |
|        | 🏦 Хууль эрх зүй    | Pages 🔺                                         | Menu Name Main Menu                                                                                                    |      |  |  |
|        | Сан хөмрөг         | Most Recent View All Search                     | Drag the items into the order you prefer. Click the arrow on the right of the item to reveal additional configuration options. |      |  |  |
| 1      | <u>п</u> Үзүүлэн   | 🗋 Хууль эрх зүй                                 | Dulk Select                                                                                                    |      |  |  |
| $\sim$ | 🔊 Appearance       | Magaa<br>testing 3                              |                                                                                                    |      |  |  |
|        | Themes 🚯           | Бидний тухай                                    | Hyp Pront Page *                                                                                                    |      |  |  |
| 2      | Widgets            | Бүтэц зохион байгуулалт<br>Алсын хараа          | Бидний тухай Poge 🔻                                                                                                    |      |  |  |
|        | Menus              | Мэдчилгээ                                       | Ancum xapaa sub item Page 💌                                                                                                    |      |  |  |
|        | meme nie Editor    | Select All Add to Menu                          | Magaa Dane V                                                                                                    |      |  |  |
|        | Plugins (8)        |                                                 |                                                                                                    |      |  |  |
|        | F Tools            | Posts                                           | Хууль эрх хүй Раде *                                                                                                    |      |  |  |
|        | WPBakery Page      | Custom Links v                                  | Шилли данс Custom Link 🔻                                                                                                    |      |  |  |
|        | Builder            | Categories v                                    | Rulk Cebert Remvise Sciented Home                                                                                              |      |  |  |
|        | Custom Fields      |                                                 |                                                                                                    | _    |  |  |
|        |                    |                                                 | Leterte herhu Save                                                                                                    | Menu |  |  |

4. Add to menu дээр дарсны дараагаар menu structure хэсэгт Бүтэц зохион байгуулалт хуудас орж ирсэн байна. Энэхүү хуудсыг чирээд бидний тухай хэсэгт оруулж тавина.

| Dashboard                | Edit Menus Manage Locations                                      |                                                                                                    |  |  |
|--------------------------|------------------------------------------------------------------|----------------------------------------------------------------------------------------------------|--|--|
| 📌 Posts                  |                                                                  |                                                                                                    |  |  |
| 😋 Media                  | Select a menu to edit: Main Menu (Main Me                        | U V Select or <u>create a new menu</u> . Uo not torget to save your changes:                                                   |  |  |
| 📕 Pages                  |                                                                  |                                                                                                    |  |  |
| 👹 Events                 | Add menu items                                                   | Menu structure                                                                                                    |  |  |
| 📰 Уран бүтээлчид         | Pages 🔺                                                          | Menu Name Main Menu                                                                                                    |  |  |
| 📰 Хетелберүүд            |                                                                  |                                                                                                    |  |  |
| Content Block            | Most Recent View All Search                                      | Drag the items into the order you prefer. Click the arrow on the right of the item to reveal additional configuration options. |  |  |
| 🏦 Тайлан, мэдээлэл       | 🗌 Хууль эрх зүй                                                  | Dulk select                                                                                                    |  |  |
| 🏦 Хууль эрх зүй          | ☐ Мэдээ<br>□ testing                                             |                                                                                                    |  |  |
| Caн хөмрөг               | Бидний тухай                                                     | Hypp Prontrage 2                                                                                                    |  |  |
| 🏦 Үзүүлэн                | <ul> <li>Бүтэц зохион байгуулалт</li> <li>Алсын хараа</li> </ul> | Бидинй тухай Роде т                                                                                                    |  |  |
| 🔊 Appearance 🛛 🔸         | Мэдчилгээ     Events                                             | Алсын хараа sub item Page 💌                                                                                                    |  |  |
| Themes 🔕                 | Select All Add to Menu                                           | Мадаа Роде м                                                                                                    |  |  |
| Widgets                  | Posts v                                                          | Xyynu spx xyê Poze *                                                                                                    |  |  |
| Menus                    | Curtom Links                                                     |                                                                                                    |  |  |
| Theme File Editor        |                                                                  | WARDH GANC Custom Link *                                                                                                    |  |  |
| 🖆 Plugins 📵              | Categories *                                                     | Бутыц зонион байгуулаат Ресс • 1                                                                                               |  |  |
| 🚢 Users                  |                                                                  |                                                                                                    |  |  |
| 🗲 Tools                  |                                                                  | Bulk select Bernove Selected Items                                                                                             |  |  |
| WPBakery Page<br>Builder |                                                                  |                                                                                                    |  |  |
| 🖬 Settings               |                                                                  | Menu Settings                                                                                                    |  |  |
| Custom Fields            |                                                                  | Auto add pages Automatically add new top-level pages to this menu                                                              |  |  |
| 🕅 Yoast SEO              |                                                                  | Display location 🥑 Main Menu                                                                                                   |  |  |
| Collapse menu            |                                                                  | Delide Menu Save Menu                                                                                                    |  |  |

5. Бүтэц зохион байгуулалтын дэд хуудсыг бидний тухай гэсэн хуудасны доор чирж аваачснаар дараах дүр зурагтай харагдана. Ингээд Save menu -г дарна.

| Ы                        |                                                                                                    |                                                                                                    |         |  |  |
|--------------------------|----------------------------------------------------------------------------------------------------|----------------------------------------------------------------------------------------------------|---------|--|--|
| Dashboard                | Ldit Menus Manape Locations                                                                            |                                                                                                    |         |  |  |
| 📌 Posts                  | Salard a march adfr. Main Manu Alain Manu A. Calard are ready a march for all to read user of the mark |                                                                                                    |         |  |  |
| 93 Media                 | Select a menor to eace main menor (main men                                                            | Select a menu to edit Maam Menu (Maam Menu) V Select or <u>treate a new menu</u> . Uo not roiget to save your changes:         |         |  |  |
| 📕 Pages                  |                                                                                                    |                                                                                                    |         |  |  |
| 👹 Events                 | Add menu items                                                                                         | Menu structure                                                                                                    |         |  |  |
| 📰 Уран бүтээлчид         | Pages 🔺                                                                                                | Menu Name Main Menu                                                                                                    |         |  |  |
| 📰 Хетелберүүд            |                                                                                                    |                                                                                                    |         |  |  |
| Content Block            | Most Recent View All Search                                                                            | Drag the items into the order you prefer. Click the arrow on the right of the item to reveal additional configuration options. |         |  |  |
| 🏦 Тайлан, мэдээлэл       | 🗌 Хууль эрх зүй                                                                                        | Bulk Select                                                                                                    |         |  |  |
| 🏦 Хууль эрх зүй          | testing                                                                                                | In Freedbarr *                                                                                                    |         |  |  |
| 🏦 Сан хөмрөг             | Бидний тухай                                                                                           | IN CONTRACT -                                                                                                    |         |  |  |
| 🏦 Үзүүлэн                | Бүтэц зохион байгуулалт<br>Алсын хараа                                                                 | Бидний тухай Раде 💌                                                                                                    |         |  |  |
| ✗ Appearance             | ☐ Мэдчилгээ<br>☐ Events ▼                                                                              | Алсын хараа sub item Proge 💌                                                                                                   |         |  |  |
| Themes (3)<br>Customize  | Select All Add to Menu                                                                                 | Gyrsu sone duityyeaar sub item Tage *                                                                                          |         |  |  |
| Widgets                  | Posts v                                                                                                | Mapo Page *                                                                                                    |         |  |  |
| Theme File Editor        | Custom Links v                                                                                         | Xyyntu apx syñ Page 🔻                                                                                                    |         |  |  |
| 😰 Plugins 🔕              | Categories v                                                                                           |                                                                                                    |         |  |  |
| 👗 Users                  |                                                                                                    | LINDIN ANC Custom Link *                                                                                                    |         |  |  |
| 🔑 Tools                  |                                                                                                    | Bulk Select Remove Selected Items                                                                                              |         |  |  |
| WPBakery Page<br>Builder |                                                                                                    |                                                                                                    |         |  |  |
| Settings                 |                                                                                                    | Menu Settings                                                                                                    |         |  |  |
| E Custom Fields          |                                                                                                    | Auto asia pages Automatically as new top-level pages to this menu                                                              |         |  |  |
| 🕼 Yoast SEO              |                                                                                                    | Unparg rocestort                                                                                                    |         |  |  |
| Collapse menu            |                                                                                                    | Delete Menu                                                                                                    | ve Menu |  |  |